# සාමානා තොරතුරු තාක්ෂණය GENERAL INFORMATION TECHNOLOGY (GIT) ONLINE EXAMINATION – 2018 පෙරහුරු පරීක්ෂණය (PILOT TEST)– 01

## පළමුවන පුශ්න පතුය

- 1. ගණිතමය මෙහෙයුම් සිදුකරනු ලබන්නේ පරිගණකයේ කවර කොටසක් (Component) මගින් ද?
  - 🖸 1. පුධාන මතකය
  - 🖸 2. ද්විතීයික ආචායන ඒකකය
  - 🖸 3. ආදාන ඒකකය
  - 🖸 4. මධාා සැකසුම් ඒකකය
- 2. පරිගණකයක ඇති ගොනුවක පුරූපය (file type) හදුනා ගැනීමට උපකාරී වන්නේ,
  - 🖸 1. ගොනු නාමය යි.
  - 🖸 2. ගොනුවක දිගුව යි.
  - 🖸 3. ගොනුව අඩංගුවන ෆෝල්ඩරය යි.
  - 🖸 4. ගොනුව අඩංගුවන උප ෆෝල්ඩරය යි.
- 3. ආදාන උපකුමයක් සහ පුතිදාන උපකුමයක් යන දෙකම සඳහා භාවිත කළ හැක්කේ,
  - 🗖 1. චුම්භක තීන්ත අනුලකුණු කියවනයක ය (MICR)
  - 2. මතක කාඩපතක ය (memory card)
  - 🖸 3. ස්පර්ශ තිරයක ය (touch screen)
  - 4. ස්පර්ශ පැඩයක ය (touch pad)
- උපකුම හැසිරවීම සඳහා මෙහෙයුම් පද්ධතිය මගින් භාවිත කෙරෙන මෘදුකාංග හඳුන්වන්නේ කුමක නමකින් ද?
  - 1. යෙදුම් මෘදුකාංග (application software)
  - 2. ද්වේශ මෘදුකාංග (malware)
  - 3. උපකුම මෘදුකාංග (device drivers)
  - 4. ප්රත්රය මෘදුකාංග (antivirus software)
- 5. මධාාම සැකසුම් ඒකකයෙහි අන්තර්ගත ඒකක වන්නේ,
  - 🌄 1. පුතිදාන ඒකකය, අංක ගණිත හා තර්කන ඒකකය, මතක ඒකකයයි.
  - 🗖 2. පාලන ඒකකය, මතක ඒකකය, පුතිදාන ඒකකයයි.
  - 🖸 3. පාලන ඒකකය, අංග ගණිත හා තර්කන ඒකකය, ආදාන ඒකකයයි.
  - 🗳 4. පාලන ඒකකය, අංක ගණිත හා තර්කන ඒකකයයි.

- 6. පද්ධති මෘදුකාංග (system software) පමණක් ඇතුළත් වර්ණය තෝරන්න.
  - 🗖 1. මෙහෙයුම් පද්ධතිය, උපයෝගීතා මෘදුකාංග හා උපකුම ධාවකය (device driver)
  - 🗳 2. දත්ත සමුදාය කළමනාකරණ පද්ධතිය, මෙහෙයුම් පද්ධතිය හා පැතුරුම්පත් මෘදුකාංග
  - 🗳 3. වදන් සකසනය, වෙබ් අතරික්සුව හා පැතුරුම්පත් මෘදුකාංග
  - 🗖 4. සමර්පණ මෘදුකාංග, උපකුම ධාවකය හා චිතුක මෘදුකාංග
- 7. පහත දැක්වෙන පුකාශ සලකන්න.

A- පුකාශය - විනුක පරිශීලක අතුරු මුහුණත (Graphical User Interface), විධාන පේළි අතුරු මූහුණතට (Command Line Interface) වඩා පරිශීලක මිනුශීලී වේ.

B- පුකාශය - විධාන පේළි අතුරු මුහුණතෙහි විධාන මතක තබා ගැනීමේ අවශානාවය චිතුක පරිශීලක අතුරු මුහුණතෙහි ඇති නිරූපක (icons) භාවිතයෙන් මග හරවා ගත හැක.

ඉහත පුකාශයන්හි,

🎑 1. A පුකාශය අසතාා වන අතර B පුකාශය සතා වේ.

2. A හා B යන ප්‍රකාශ දෙක ම සතා වන අතර B ප්‍රකාශය මගින් A ප්‍රකාශය තහවුරු කිරීමට හේතුවක් දේ.

- 3. A ප්‍රකාශය සතා වන අතර B ප්‍රකාශය අසතා වේ.
- 🎑 4. A හා B යන පුකාශ දෙක ම සතා වන නමුත් A හා B පුකාශ අතර සම්බන්ධතාවයක් නොමැත.
- 8. ඵලදායී තොරතුරුවල ගුණාංගයක් නොවන්නේ පහත දැක්වෙන කුමක් ද?
  - 🖸 🛛 1. විශාල පුමාණයක් පැවතීම
  - 🖸 2. විශ්වාසනීයත්වය
  - C 3. අදාල බව
  - 🖸 4. නිරවදානාවය
- 9. පහත කවර ඒවා මෙහෙයුම් පද්ධතියක කාර්යයන් වේද?

A- දෘඪාංග සහ පරිශීලක අතර අතුරු මුහුණතක් සේ කියා කිරීම B - පුස්තාර නිර්මාණ කිරීම

C - මතකය (memory) කළමනාකරණය කිරිම

- 1. A සහ C පමණි
   2. A පමණි
   3. A සහ B පමණි
- 🗖 4. B සහ C පමණි
- 10. පහත පුකාශ සලකන්න.

A- පරිගණකයක කාර්යක්ෂමතාවය වැඩි කළ හැකි එක් නුමයක් වන්නේ මෙහුෙයම් පද්ධතියේ ඇති disk cleanup උපයෝගීතාවය භාවිත කිරිමයි.

B- එක දිගට ගබඩා වන සේ ගොනු නැවත සැකසීම තැටි පුතිඛණ්ඩනය (disk defragmentation) ලෙස හැඳින්වේ.

ඉහත පුකාශයන්හි,

- 🗖 l. A පමණක් සතා වේ.
- 2. A සහ B පුකාශ දෙකම සතා වේ.

- 🖸 3. A සහ B පුකාශ දෙකම අසතා වේ.
- C 4. B පමණක් සතා වේ.
- 11. පරිගණක පද්ධතියක මූලික සංරචකයක් නොවන්නේ පහත කුමක් ද?
  - C 1. ජීවාංග
  - 🖸 2. මධාs සැකසුම් ඒකකය ( CPU )
  - 🖸 3. පුතිදාන උපකුමය
  - 🖸 4. ආදාන උපකුමය
- 12. GIMP මෘදුකාංගය එක්තරා සිසුවෙකුට තවදුරටත් අවශා නොවන නිසා එය පරිගණකයෙන් මුළුමනින්ම ඉවත් කළ යුතු යැයි ඔහු කල්පනා කරයි. මෙම අරමුණ ඉටුකර ගැනීම සඳහා මෙහෙයුම් පද්ධතියෙහි කවර අංගය භාවිත කළ යුතු වන්නේ ද?
  - 🖸 1. Snipping මෙවලම
  - <sup>C</sup> 2. Windows Explorer
  - 3. Add/remove program
  - 🗖 4. තැටි පුති-බණ්ඩකය (disk defragmenter)
- 13. ස්ථානීය පුදේශ ජාල (LAN) හා පුළුල් පුදේශ ජාල (WAN) ලෙස පරිගණක ජාල වර්ගීකරණය කිරීමට පහත කුමන සාධකය භාවිත වේ ද?
  - 🗖 1. කියාකරන වේගය
  - 🖸 2. පරිගණක අතර ඇති දුර
  - 🖸 3. පරිශීලක සංඛාාව
  - 🖸 4. පරිගණක සංඛාාව
- 14. එකම ගොඩනැගිල්ලේ ඇති පරිගණක ජාල දෙකක් එකිනෙකට සම්බන්ධ කිරීමට භාවිත කළ හැකි උපකරණය පහත කවරක් ද?
  - 🖸 1. මාර්ග කාරකයක් (router)
  - 🖸 2. පරිලෝකයක් (scanner)
  - 🖸 3. මොඩමයක්
  - 🖸 4. ජාල ස්විචයක්
- 15. අංක 971 සම්බන්ධ ව පහත දැක්වෙන කුමන වගන්තිය සතා වේ ද?
  - 🖸 🛛 1. මෙය දශමය සංඛාාවක් පමණි.
  - 🗖 2. මෙය ශඩ්දශමය (hexadecimal) සංඛාාවක් පමණි.
  - 🌄 3. මෙය දශමය හෝ ශඩ්දශමය සංඛාහවක් හෝ විය හැකි ය.
  - 🌄 4. මෙය ද්විමය හෝ දශමය සංඛාාවක් හෝ විය හැකි ය.
- 16. පහත කරුණු සලකන්න.
  - A පරිගණක උපාංගය
  - B-අන්තර්ජාල සේවා සැපයුම්කරු (ISP)
  - C-වොඩමයක්
  - D දුරකථන සම්බන්ධතාවය

අන්තර්ජාලයට පුවේශ වීම සඳහා මූලික අවශානා වන්නේ ඉහත මොනවා ද?

- 🖸 1. A, B හා D පමණි
- C 2. B, C හා D පමණි
- C 3. A, B හා C පමණි
- 4. A, B, C හා D යන සියල්ලම ය.

17. රවතා චෞරත්වය (plagiarism) සඳහා උදාහරණයක් වන්නේ

🌄 1. තමාගේ ම වැඩ මත පදනම් වූ සමර්පණයක් නිර්මාණය කිරීම ය.

🗳 2. වෙනත් අයෙකුගේ ලේඛනයක් තමාගේ ම ලේඛනයක් ලෙස ඉදිරිපත් කිරීම ය.

3. අන්තර්ජාලයෙන් යමක් පිටපත් කරගෙන යොමු සහිතව තමාගේ ලේඛනයකට එය යොදා ගැනීම ය.

- 🎑 4. මාර්ගගතව ඡේදයක් කියවා එය තමන්ගේ වචනවලින් නැවත ලිවීම ය.
- 18. පහත ලක්ෂණ සලකන්න.
  - A වැඩි වේගය
  - B ගොනු හුවමාරු කර ගැනීමේ පහසුව
  - C කීප දෙනෙකුට එකම ලිපිය ලැබීමට සැලසීමේ පහසුව

ඉහත ලක්ෂණ අතුරින් සාමානාෳ තැපෑල හා සසඳන විට පහත කවරක් විදාෘුත් තැපෑලේ වාසියක්/ වාසි වන්නේ,

- 🖸 1. A, B හා C යන සියල්ලම ය
- 🖸 2. B පමණි
- 🖸 3. A පමණි
- 🖸 4. A හා C පමණි
- 19. පහත අවස්ථා සලකන්න.

A- තොරතුරු හුවමාරු කර ගැනීම B- සම්පත් හවුලේ භාවිතය C- පරිගණක සඳහා ආරක්ෂාව

ඉහත කරුණු අතුරින් පරිගණක ජාලයක වාසියක් /වාසි වන්නේ මොනවා ද?

- 🖸 1. A හා B පමණි
- 🖸 2. B හා C පමණි
- 🖸 3. A පමණි
- 🖸 4. A හා C පමණි

20. දෙන ලද 10112,11012,11102 යන ද්විමය සංඛාහවන්හි ආරෝහණ පිළිවෙල කුමක් ද?

- L 1. 11012,10112,11102
- **2**. 10112,11012,11102
- **3**. 1110<sub>2</sub>,1101<sub>2</sub>,1011<sub>2</sub>
- **4**. 1110<sub>2</sub>,1011<sub>2</sub>,1101<sub>2</sub>

- 21. ASCII කේත කුමයේදී 'E' අනුලක්ෂණය 69 දශමය සංඛාාවට සමාන ද්විමය සංඛාාවෙත් නිරූපණය වේ. පහත දැක්වෙන කුමන ද්වීමය සංඛාාවෙන් ASCII කේතයෙහි 'B' අනුලක්ෂණය නිරූපණය වේ ද?
  - **1**. 1100100<sub>2</sub>
  - **C** 2. 1100001<sub>2</sub>
  - **3**. 1000010<sub>2</sub>
  - **4**. 1001001<sub>2</sub>
- 22. පහත සඳහන් සේවා සලකන්න.
  - A යටිතල පහසුකම් සේවා (infrastructure as a service)
  - B වේදිකා සේවා (platform as a service)
  - C මෘදුකාංග සේවා (software as a service)

ඉහත සේවා අතුරින් වළා පරිගණනයේ (cloud computing) මූලික සේවා වන්නේ,

- 🖸 1. A හා B පමණි
- 🖸 2. B හා C පමණි
- 🖸 3. A, B හා C යන සියල්ලම ය
- 🖸 4. A හා C පමණි
- 23. විදායුත් තැපැල් ගිණුමක් විවෘත කිරීම සඳහා පරිශීලක නාමය සහ මුර පදය යන දෙක ම නිවැරදිව ඇතුළත් කළ යුතු වේ. මෙම අවශාතා නිරූපණය වන්නේ පහත කුමන තර්කන ද්වාරය/ ද්වාර මගින් ද?
  - 🗖 1. AND සහ NOT යන ද්වාර දෙකෙන්ම
  - 🖸 2. OR ද්වාරයෙන් පමණි
  - 🖸 3. AND ද්වාරයෙන් පමණි
  - 🖸 4. NOT ද්වාරයෙන් පමණි
- 24. පහත දැක්වෙන සන්නිවේදන මාධාා සලකන්න.
  - A අධෝරක්ත (Infrared)
  - B පුකාශ තන්තු (Fiber optics)
  - C සමාක්ෂ රැහැන් (Coaxial cables)
  - D ක්ෂුදු තරංග (Micro wave)

ඉහත දැක්වෙන සන්නිවේදන මාධාාවලින් නියමු නොවන මාධාා (unguided media) සඳහා උදාහරණ වන්නේ,

- 🖸 1. C හා D පමණි
- 🖸 2. B හා C පමණි
- C 3. A හා D පමණි
- 🖸 4. A හා B පමණි

25. පහත කුමන සතාාතා වගුව මගින්  $X+\overline{Y}$  බූලියානු පුකාශය නිරූපණය වේ ද?

0 1.

| X | Y | $\mathbf{X} + \overline{\mathbf{Y}}$ | 0 | 2. |
|---|---|--------------------------------------|---|----|
| 0 | 0 | 0                                    |   |    |
| 0 | 1 | 0                                    |   |    |
| 1 | 0 | 0                                    |   |    |
| 1 | 1 | 1                                    |   |    |

| X | Y | $\mathbf{X} + \mathbf{\overline{Y}}$ |
|---|---|--------------------------------------|
| 0 | 0 | 1                                    |
| 0 | 1 | 1                                    |
| 1 | 0 | 0                                    |
| 1 | 1 | 0                                    |

| J 3. | X | Y | $\mathbf{X} + \overline{\mathbf{Y}}$ |
|------|---|---|--------------------------------------|
|      | 0 | 0 | 1                                    |
|      | 0 | 1 | 0                                    |
|      | 1 | 0 | 1                                    |
|      | 1 | 1 | 1                                    |

| 4. | X | Y | $\mathbf{X} + \overline{\mathbf{Y}}$ |
|----|---|---|--------------------------------------|
|    | 0 | 0 | 0                                    |
|    | 0 | 1 | 0                                    |
|    | 1 | 0 | 1                                    |
|    | 1 | 1 | 1                                    |
|    | - |   |                                      |

26. පහත දැක්වෙන සතාාතා වගුව සලකන්න.

| Input A | Input B | Output |
|---------|---------|--------|
| 0       | 0       | 0      |
| 0       | 1       | 1      |
| 1       | 0       | 1      |
| 1       | 1       | 1      |

පහත දැක්වෙන කුමක් ඉහත සතාාතා වගුව මගින් නිරූපණය වේ ද?

🖸 1. NOT (OR) ද්වාර සංයෝජනය

- C 2. NOT ද්වාරය
- C 3. AND ද්වාරය
- C 4. OR ද්වාරය
- 27. යතුරු පුවරුව හා මූසිකය භාවිතයේ දී මැණික් කටුව නිසි පරිදි තබා ගැනීමට ඔබ අසමත්වේ නම්, ඔබට මුහුණ පෑමට සිදුවිය හැකි සෞඛා ගැටළුව වන්නේ,
  - 🗖 1. පරිගණක දෘෂ්ටි සහලක්ෂණය යි.
  - 🖸 2. කාපලදෝනා සහලක්ෂණය යි.
  - 🖸 3. පුනරාවර්තී ආතති පීඩාව යි.
  - 🗖 4. කොන්දේ වේදනාව යි.
- 28. ශ්‍රී ලංකාවේ තොරතුරු හා සන්නිවේදන තාක්ෂණය (ICT) වැඩිදියුණු කිරීම සඳහා රජය විසින් ස්ථාපනය කළ ආයතනය කුමක් ද?
  - 🗖 1. ශුී ලංකා පරිගණක හදිසි අවස්ථා සඳහා සූදානම් කණ්ඩායම (SLCERT)
  - 🖸 2. පරිගණක සම්පත් කේන්දු
  - 🖸 3. තොරතුරු හා සන්නිවේදන තාක්ෂණ නියෝජිත ආයතනය (ICTA)
  - 🖸 4. අධාාපන අමාතායංශය
- 29. ඊ-රාජාා පාලනයට (e-governance) උදාහරණයක් වන්නේ පහත සඳහන් කුමන කියාවලිය ද?
  - 🌄 1. පුාදේශීය ලේකම් කාර්යාලයකින් උප්පැන්න සහතිකයක් ලබාගැනීම
  - 🖸 2. මාර්ගගත සාප්පු සවාරි
  - 🖸 3. මාර්ගගතව විවාහ සහතිකයක් ලබා ගැනීම
  - 🕻 4. බැංකු මගින් ණය පහසුකම් ලබා ගැනීම
- 30. ස්වයංකීය ටේලර් යන්තුයකින් (ATM) මුදල් ගැනීමට අදාළ ව පහත දැක්වෙන දෑ සලකන්න.

A – ATM කාඩපත හා රහස් අංකය ඇතුළත් කිරීම

- B මුදල්, රිසිට්පත
- C පුමාණවත් මුදලක් තිබේ දැයි පරීක්ෂා කිරීම

ඉහත කියාවලි අතුරින් ආදානය, සැකසීම හා පුතිදානය අනුපිළිවෙලින්,

- 1. A, B & co C od.
  2. C, A & co B od.
  3. A, C & co B od.
  4. B, A & co C od.
- 31. පහත පුකාශ සලකන්න.
  - A මාර්ගගත සාප්පු සවාරිය (online shopping) සාමානා සාප්පු යාමට වඩා පහසු ය.

B - මාර්ගගත සාප්පු සවාරියේදී (online shopping) දවසෙහි ඕනෑම වේලාවක ඇණවුම් කළ හැකි ය. C- මාර්ගගත සාප්පු සවාරියේදී (online shopping) හාරදෙන ලද හාණ්ඩ ඇණවුම් කළ හාණ්ඩය ම තොවිය හැකි ය.

ඉහත සඳහන් පුකාශ අතුරින් නිවැරදි වන්නේ,

- 🗖 1. A, B සහ C යන සියල්ලම ය.
- 🖸 2. A සහ B පමණි
- 🖸 3. B සහ C පමණි
- 🖸 4. A සහ C පමණි
- 32. සංඛාහාංක අනුරූපයක (digital image) තත්ත්වය (quality) පහත කුමක් මත රඳා පවතී ද?
  - 🗖 1. එහි විභේදනය (resolution)
  - 🖸 2. දෘඪ තැටියේ ධාරිතාවය
  - 🖸 3. පරිගණකයේ මතක ධාරිතාවය
  - 🗖 4. සකසන ස්පන්දකයේ (clock) වේගය

33. ''Internet of Things (IoT)'' සම්බන්ධයෙන් පහත කවරක් නිවැරදි වේ ද?

- 🌄 1. අන්තර්ජාලයට සම්බන්ධ වාහන, වෙබ් කැමරා, විදුලි බල්බ ආදියෙන් එය සමන්විත වේ.
- 🗖 2. IoT යනු අන්තර්ජාලය හරහා කිසියම් දෙයක් විකිණීම හා මිලදී ගැනීමයි.
- 3. IoT යනු අන්තර්ජාලයේ මෙහෙයුම් සඳහා අවශා වන උපකුමයි.
- 🗳 4. එය අන්තර්ජාලයට භාවිත කරන තවත් නමකි.
- 34. පහත පුකාශ සලකන්න.
  - A නොදන්නා වෙබ් අඩවි වලින් බාගත කිරීම
  - ${f B}-$  පෞද්ගලික තොරතුරු ආගන්තුකයින් හා බෙදා ගැනීම
  - C ආරක්ෂිත වෙබ් අඩවි භාවිතය

ඉහත පුකාශ අතුරින් අන්තර්ජාලය භාවිතයේ දී යහපත් පුරුද්දක්/ පුරුදු වන්නේ,

- 🖸 1. A සහ C පමණි.
- 🖸 2. B පමණි.
- C 3. C පමණි.
- C 4. A පමණි.
- 35. ".gif, .jpeg, .bmp, .png" දිගු නාම සහිත ගොනු පුවර්ග
  - 🖸 1. ශුවා ගොනු වේ.

🖸 2. පාඨ ගොනු වේ.

🖸 3. දෘශා ගොනු වේ.

4. අනුරූප ගොනු වේ. සඳහන් කරුණු සලකන්න.

A – ගිණි පවුර (firewall)

B – මුරපදය

C – අඛණ්ඩ විදුලි සැපයුම

D – උපස්ථනය (backup)

36. ඉහත කරුණු අතුරින් පරිගණකයක් තාර්කික ව (logically) ආරක්ෂා වන්නේ,

🖸 1. A, B සහ D මගින් පමණි

🖸 2. A, C සහ D මගින් පමණි

🖸 3. B, C සහ D මගින් පමණි

4. A, B සහ C මගින් පමණි

37. ඡායාරූපයක් සංස්කරණය කිරීම සඳහා යොදා ගත හැකි වඩාත් සුදුසු මෘදුකාංගයක් වන්නේ,

🗖 1. ඇඩෝබි ඉලස්ටේටර් (Adobe Illustrator) ය.

🖸 2. ලිබ්රේ ඔලිස් රයිටර් (Libre Office Writer) ය.

- 🖸 3. ලිබ්රේ ඔෆිස් ඉම්පෙුස් (Libre Office Impress) ය.
- 🗖 4. ඇඩෝබි ඉන් ඩිසයින් (Adobe InDesign) ය.

38. පහත පුකාශ සලකන්න.

A - රේඛා පුංජ ආලේඛ (raster graphics) ගොනු පික්සලවලින් සෑදී ඇත.

B - රේඛා පුංජ අලේඛ (raster graphics) ගොනු පථවලින් සෑදී ඇත.

C – gif සහ jpeg රේඛා පුංජ අලේඛ ගොනුවලට උදාහරණ වේ.

ඉහත පුකාශ වලින් සතා වන්නේ,

- 🖸 1. B සහ C පමණි.
- 🖸 2. A සහ B පමණි.
- 🖸 3. A පමණි.

4. A සහ C පමණි.

39. පහත දැක්වෙන පුකාශ සලකන්න.

 $\mathrm{A}-$ ගුරු සිසු දෙකොට්ඨාශයටම ඉගෙනුම් කළමණාකරණ පද්ධති (LMS) භාවිතා කළ හැකි ය.

B – ඉගෙනුම් හා ඉගැන්වීමේ කියාවලි පහසුවෙන් වැඩි දියුණු කර ගැනීමට ඉගෙනුම් කළමණාකරණ පද්ධති (LMS) උපකාරී වේ.

C – ඕනෑම වේලාවක, ඕනෑම ස්ථානයක සිට ඉගෙනුම් කළමණාකරණ පද්ධතියට (LMS) පුවේශ විය හැකි ය.

ඉහත සඳහන් පුකාශවලින් සතාා වන්නේ,

🗖 1. A, B සහ C යන සියල්ලම ය.

- 🖸 2. A සහ B පමණි
- 🖸 3. A සහ C පමණි
- 🗖 4. B සහ C පමණි

40. අන්තර්ජාලය සහ ලෝක විසිරි වියමන (WWW) පිළිබඳ පහත කවරක් සතා වේ ද?

- 🗖 1. අන්තර්ජාලය ලෝක විසිරි වියමනෙහි සේවාවකි.
- 🖸 2. අන්තර්ජාලය සහ ලෝක විසිරි වියමන යන දෙක එක ම දෙයක් වේ.
- 🖸 3. ලෝක විසිරි වියමන අන්තර්ජාලයේ සේවාවකි.
- 🗳 4. අන්තර්ජාලය සහ ලෝක විසිරි වියමන අතර සම්බන්ධතාවක් නොමැත.

| * | * | * |
|---|---|---|
|   |   |   |

## සාමානා3 තොරතුරු තාක්ෂණය GENERAL INFORMATION TECHNOLOGY (GIT) ONLINE EXAMINATION – 2018 පෙරහුරු පරීක්ෂණය (PILOT TEST)– 01

## දෙවන පුශ්න පතුය

41.

(i) File Explorer විවෘත කරන්න.

(ii) " Documents" ෆෝල්ඩරය තුළ "GIT2018" නමින් උප ෆෝල්ඩරයක් සාදන්න.

(iii) Settings --> System --> Storage හරහා C ධාවකය (drive) තෝරන්න.

එවිට C ධාවකයෙහි ආවයන භාවිතය පුදර්ශනය වනවා ඇත.ඔබගේ Windows අතුරු මුහුණතෙහි Accessories හි ඇති "snipping" මෙවලම භාවිත කර, පුදර්ශනය වන C ධාවකයෙහි අාචයන භාවිතයෙහි අනුරූපයක් (image) ලබාගෙන එය ඔබ සැදූ GIT2018 ෆෝල්ඩරයෙහි *NIC.jpg* ලෙස ගබඩා (Store) කර උඩුගත කරන්න. (upload).

(iv) ඔබේ පරිගණකයෙහි පද්ධති තොරතුරු (සකසන වර්ගය, මතක ධාරිතාව වැනි) තිරය ලබාගෙන, එහි අනුරූපයක් snipping මෙවලම මගින් ගෙන png ගොනුවක් ලෙස GIT2018 ෆෝල්ඩරයෙහි NIC.png ලෙස ගබඩා කර උඩුගත කරන්න.

[ලකුණු 6]

| Maximum size for new files: 800MB, m                                                            | <br>naximum attachments: 2 |
|-------------------------------------------------------------------------------------------------|----------------------------|
| D.                                                                                              |                            |
| ► 🚞 Files                                                                                       |                            |
| 1                                                                                               |                            |
|                                                                                                 |                            |
| You can drag and drop files here to add them.                                                   |                            |
| Accepted file types                                                                             |                            |
| Image files .ai .bmp .gdraw .gif .ico .jpe .jpg .jpg .pct .pic .pict .png .svg .svgz .tif .tiff |                            |
| Image files used on the web .gif .jpe .jpg .png .svg .svg .svg                                  |                            |

42. පාසල් කීඩා උත්සවයට සකස් කරන ලද ආරාධනා පතුයක් වන invitation.doc ගොනුව ඔබේ පරිගණකයට බාගත කරන්න.

invitation.doc බාගත කරන්න. පාසල් ලාංජනය බාගත කරන්න.

පහත උපදෙස් කුියාවට නංවා එය 1 රූපයේ දැක්වෙන පරිදි හැඩසව් (format) ගන්වන්න.

(i) පාසලෙහි ලාංඡනය බාගත කරන්න. ඔබේ ලේඛනයට එය ඇතුළත් කර ලිපියේ උඩින් සිටින සේ එය මධාගත (center) කරන්න. එහි විශාලත්වය අවශා පරිදි වෙනස් කිරීම ද (scale) ඔබ කළ යුතු ය.

| 1 | A                 | B          | C      | D        | E |
|---|-------------------|------------|--------|----------|---|
| 1 | Item              | Unit Price | Amount | Discount |   |
| 2 | Pencils           | 10.00      |        |          |   |
| 3 | Pens              | 15.00      |        |          |   |
| 4 | Books (120 pages) | 60.00      |        |          |   |
| 5 | Books (200 pages) | 80.00      |        |          |   |
| 6 | Erasers           | 5.00       |        |          |   |
| 7 | Di scount rate    | 2%         |        |          |   |
| 8 |                   |            |        |          |   |

Figure 1

(ii) "Gunawadana Maha Vidyalaya" හි අකුරුවල විශාලත්වය 18 ත්, "Ella" හි අකුරුවල විශාලත්වය 15 ත් ලෙස විශාලනය කරන්න.

(iii) දිනය දකුණට එකලස් කරන්න (right justify).

(iV) දිනවල "th" කොටස් උඩු ලකුණු (superscript) බවට පත් කරන්න.

(v) ලිපියෙහි විෂයය (subject) ඉස්මතු (bold) කර දක්වන්න.

(vi) ලේඛනයෙහි අක්ෂර විනාහාසය පරීක්ෂා කර වැරදි අක්ෂර විනාහාසයන් ඇතොත් ඒවා නිවැරදි කරන්න.

(vii) ඔබේ ලිපිය NIC.doc ලෙස සුරැකීමෙන් (save) පසු උඩුගත කරන්න.

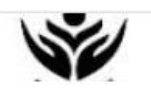

### Gunawadana Maha Vidyalaya

Ella

26th July 2018.

Mrs. Mehkala Thuraisingham, Temple Road, Bandarawela.

Dear Madam:

Annual Sports Meet

We are having our "Annual Sports Meet" at the Ella Esplanade on December 29<sup>th</sup> 2018 and we would be overwhelmed if you can grace it as our chief guest.

Please let us know whether you would be willing. We look forward to a favorable reply.

Yours sincerely,

Nilanga Bandara President - Sports meet organizing committee

#### 44.

(i) එක්තරා දිනකදී පොත්හලක අලෙවිය දැක්වෙන sales.xls පැතුරුම් පත ඔබේ පරිගණකයට බාගත කරන්න. sales.xls පැතැරුම් පත බාගත කරන්න.

(ii) File Explorer විවෘත කර sales.xls
 තෝරා ගන්න. දෙවරක් ක්ලික් කිරීමෙන් එය
 Microsoft Excel තුළ විවෘත වේ.

| 1 | A                 | B          | C        | D      | E        |
|---|-------------------|------------|----------|--------|----------|
| 1 | Item              | Unit Price | Quantity | Amount | Discount |
| 2 | Pencils           | 10.00      | 200      |        |          |
| 3 | Pens              | 15.00      | 200      | -      |          |
| 4 | Books (120 pages) | 60.00      | 50       |        |          |
| 5 | Books (200 pages) | 80.00      | 50       |        |          |
| 6 | Erasers           | 5.00       | 100      |        |          |
| 7 | Discount rate     | 2%         |          |        |          |
| R |                   |            |          | 1      | 1        |

Figure 2

(iii) ඔබේ වැඩපතෙහි B තීරුවට පසුව අලුතින් තීරුවක් ඇතුළත් කර, C තීරුවෙහි (C1සිට C6 කෝෂ දක්වා) 2 වන රූපයෙහි දී ඇති අන්තර්ගතය එයට ඇතුළත් කරන්න.

(iv) පැන්සල් (pencils) අලෙවියෙහි වටිනාකම ගණනය කිරීම සඳහා සුදුසු සුතුයක් D2 කෝෂයට ඇතුළත් කරන්න.

සැ.යූ. : Amount (වටිනාකම) පහත සමීකරණය භාවිතයෙන් ගණනය කෙරේ.

### **Amount = Unit Price x Quantity**

(v) අනෙකුත් දවාාවල වටිනාකම (Amount) ගණනය කිරීම සඳහා ඉහත සුතුය D3 සිට D6 කෝෂවලට ද පිටපත් කරන්න.

(vi) සෑම දුවායක් සඳහාම 2% වට්ටමක් ලබා දෙන්නේ නම්, පැන්සල් (pencils) සඳහා ලැබෙන මුළු වට්ටම් ගණනය කිරීමට සුදුසු සුතුයක් E2 කෝෂයට ඇතුලු කරන්න.

```
සැ.යූ. : ඔබගේ සූතුය සඳහා B7 කෝෂය ද භාවිත කළ යුතුයි. වට්ටම ගණනය කරනු ලබන්නේ
```

```
Discount = Amount * 2/100 ලෙසය.
```

(vii) අනෙකුත් දුවාාවල වට්ටම් ලබා ගැනීම සඳහා ඉහත සුතුය E3 සිට E6 කෝෂ පරාසයට පිටපත් කරන්න.

(viii) F1 කෝෂය සඳහා Total (Rs.) පාඨයක් ලෙස ඇතුල් කරන්න. (සටහන: එය 3 වන රූපයේ දැක්වෙන පරිදි විය යුතු ය. )

(ix) පැන්සල් (Pencils) අලෙවියෙන් ලබාගත් මුළු මුදල ගණනය කිරීම සඳහා සුදුසු සුතුයක් F2 කෝෂයට ඇතුළත් කර, අනෙකුත් දුවාය සඳහා මුළු මුදල ද ගණනය කිරීමට එම සූතුය F3 සිට F6 කෝෂ පරාසයට පිටපත් කරන්න.

සැ.යූ. : එක් එක් දුවා3ය සඳහා අලෙවියෙන් ලබා ගත් මුළු මුදල (Total) පහත සමීකරණයෙන් ගණනය කරනු ලැබේ.

### **Total = Amount - Discount**

(x) සියලුම දුවාය අලෙවියෙන් ලබා ගත් සමස්ත මුදල පෙන්වීම සඳහා සුදුසු සූතුයක් (එනම්, F3 සිට F6 කෝෂවල එකතුව) F7 කෝෂයට ඇතුළත් කරන්න.

A C D Ē Unit Price Quantity Amount Discount Total (Rs.) Item 1 200 2000.00 1960.00 2 Pencils 10.00 40.00 15.00 200 3000.00 60.00 2940.00 3 Pens 4 Books (120 pages) 60.00 50 3000.00 60.00 2940.00 5 Books (200 pages) 80.00 50 4000.00 80.00 3920.00 6 Erasers 5.00 100 500.00 10.00 490.00 12250.00 7 Discount rate 2% Figure 3

8

(xi) එක් එක් දුවාාය අලෙවියෙන් ලැබුණු මුදල් (F2 F6) Book shop

Sales යන මාතෘකාව යටතේ වට පුස්තාරයක් (Pie-chart) මගින් පුදර්ශනය කරන්න.

(xii) ඔබේ වැඩපොත NIC.xls තමින් සුරැකීමෙන් පසු උඩුගත කරන්න.

[ලකුණු 12 ]

F

45.

(i) gunawadanadatabase.accdb ඔබගේ පරිගණකයට බාගත කර, එය විවෘත කරන්න. (1 රූපය).

gunawadanadatabase.accdb දත්ත පාදක සටහන බාගත කරන්න.

| All Access Objects | • « |
|--------------------|-----|
| Search             | Q   |
| Tables             | \$  |
| Students           |     |
|                    |     |
|                    |     |
|                    |     |
|                    |     |

Figure 1

(ii) Datasheet දසුනෙහි (view) Students වගුව විවෘත කරන්න. (2 රූපය).

| All Access Objects | • « |   | Students |          |                     |               |        | ×            | Fie |
|--------------------|-----|---|----------|----------|---------------------|---------------|--------|--------------|-----|
| Search             | Q   | 2 | stid     | stName • | IsMale •            | DateOfBirth • | City   | Click to Add | •   |
| Tables             | *   |   | 0001     | Saman    | <ul><li>✓</li></ul> | 6/7/2000      | Matara |              | No  |
| Students           |     |   | 0002     | Kamal    | •                   | 3/5/2000      | Galle  |              | Vie |
|                    |     |   | 0004     | Kamini   |                     | 1/2/2000      | Matara |              |     |
|                    |     |   | 0005     | Rani     |                     | 2/1/2000      | Matara |              |     |
|                    |     | * |          |          |                     |               |        |              |     |
|                    |     |   |          |          |                     |               |        |              |     |
|                    |     |   |          |          |                     |               |        |              |     |
|                    |     |   |          |          |                     |               |        |              |     |

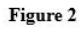

- (iii) stId ක්ෂේතුය, වගුවෙහි පුාථමික යතුර බවට පත් කරන්න.
- (iv) පහත උපලැකියානය (record) Students වගුවට එක් කරන්න.

| stI d | d stName IsMale Da |     | DateOfBirth | City    |
|-------|--------------------|-----|-------------|---------|
| 0003  | Kumara             | yes | 2/2/2000    | Colombo |

එවිට පුතිඵලය 3 වන රූපයෙහි දැක්වෙන පරිදි විය යුතුය.

| All Access Objects | • « | Stude | nts |                            |   |        |               |         | >            | Fie  |
|--------------------|-----|-------|-----|----------------------------|---|--------|---------------|---------|--------------|------|
| Search             | Q   | st    | d   | <ul> <li>stName</li> </ul> | • | IsMale | DateOfBirth • | City    | Click to Add | *    |
| Tables             | \$  | 0001  |     | Saman                      |   | •      | 6/7/2000      | Matara  |              | Not  |
| Students           |     | 0002  |     | Kamal                      |   | -      | 3/5/2000      | Galle   |              | viev |
|                    |     | 0004  |     | Kamini                     |   |        | 1/2/2000      | Matara  |              |      |
|                    |     | 0005  |     | Rani                       |   |        | 2/1/2000      | Matara  |              |      |
|                    |     | 0003  |     | Kumara                     |   | -      | 2/2/2000      | Colombo |              |      |
|                    |     | *     |     |                            |   |        |               |         |              |      |
|                    |     |       |     |                            |   |        |               |         |              |      |
|                    |     |       |     |                            |   |        |               |         |              |      |

Figure 3

(v) Students වගුවෙහි නගරය (City) මාතර (Matara) වන සියලු සිසුන්ගේ stId, stName, IsMale සහ DateOfBirth පුදර්ශනය කිරීම සඳහා විමසුමක් (query) නිර්මාණය කර එය StudentQuery ලෙස නම් කර ක්‍රියාත්මක කරන්න. ප්‍රතිදානය 4 වන රූපයේ පරිදි විය යුතුය.

| All Access Objects | ☞ « |   | Students | Students Query |                     |               |   |
|--------------------|-----|---|----------|----------------|---------------------|---------------|---|
| Search             | Q   | 2 | stid 🔹   | stName •       | IsMale •            | DateOfBirth • | 1 |
| Tables             | *   |   | 0001     | Saman          | <ul><li>✓</li></ul> | 6/7/2000      |   |
| Students           |     |   | 0004     | Kamini         |                     | 1/2/2000      |   |
| Queries            | \$  |   | 0005     | Rani           |                     | 2/1/2000      |   |
| Students Query     |     | * |          |                |                     |               |   |
| - stating daily    |     |   |          |                |                     |               |   |

#### Figure 4

vi) ඔබේ දත්ත සමුදාය NIC\_no.accdb ලෙස සුරැකීමෙන් පසු උඩුගත කරන්න.

[ලකුණු 6]

46.

Download power point presentation Download library.jpeg image Download figure1.jpeg image Download booksearch.mp4 video

ඔබ පාසලෙහි 6 වන ශේණිය සඳහා පාසල් පුස්තකාලය පිළිබඳ සමර්පනයක් (Presentation) ඉදිරිපත් කරන ලෙස ඔබෙන් ඉල්ලා ඇත. Powerpoint භාවිත කර 1 රූපයේ දැක්වෙන පරිදි කදා හතරකින් යුත් සමර්පනයක් ඔබ විසින් නිර්මාණය කළ යුතු වේ.

| 1<br>Gunawadana Maha Vidyalaya<br>Library | 2<br>Library | 3 Details                                                                                                    | 4 Book search                |
|-------------------------------------------|--------------|----------------------------------------------------------------------------------------------------|------------------------------|
|                                           |              | Opened in 2009     More than 1000 titles     Books, magazines, CDs     Al available for borrowing     Borrowing details:     Books and magazines; 2 items per student for 2     weeks     och: 1 temper student for one week | • www.gunawadana.edu.kvBbary |
| Galatanee 200 1                           |              | Constance Ald A                                                                                                    |                              |

- (i) Powerpoint සමර්පනය බාගත කරන්න.
- (ii) library, jpeg අනුරූපය බාගත කර ගන්න.

(iii) දෙවන කදාවේ මාතෘකාව, 'library' ලෙස ඇතුළත් කර, බාගත කළ library, jpeg. අනුරූපය එයට ඇතුළත් කරන්න.

(iv) පාඨයකින් හා පිටු අංකයෙන් සැදුම්ලත් පාදකයක් (footer) ඔබේ සමර්පනයට එක් කරන්න. එහි පාඨය ලෙස Grade 6 session-2018 යොදන්න.

(v) ඔබගේ තෙවන කදාවේ මාතෘකාව 'Details' ලෙස යොදා එහි අන්තර්ගතය 1 වන රූපයේ පරිදි සකසන්න.

(vi) booksearch.mp4 යන වීඩියෝ ගොනුව බාගත කරන්න.

(vii) අවසන් කදාවේ සැකැස්ම (layout) අන්තර්ගතයකට ඉහළ අන්තර්ගතයක් (content over content) ලෙස සකසන්න. එහි මාතෘකාව **Book Search** ලෙස යොදන්න.

(viii) කදාවේ ඉහළ අන්තර්ගතය සඳහා www.gunawadana.sch.lk/library යන්න යොදන්න.

(ix) පහළ අන්තර්ගතය සඳහා booksearch.mp4 වීඩියෝව ඇතුළත් කරන්න.

(x) ඔබගේ සමර්පනය NIC\_no. ppt ලෙස සුරැකීමෙන් පසු උඩුගත කරන්න.

47.

HTML පුභවය (source code.txt) බාගත කරන්න.

education.jpg රූපය බාගත කරන්න.

<u>1 රූපය බාගත කරන්න</u>

2 වන රූපයෙහි පෙන්වා ඇති පුහවකේතය (Source Code) භාවිත කර 1 වන රූපයෙහි දී ඇති වෙබ් පිටුව නිර්මාණය කළ යුතු වන්නේ යැයි සලකන්න.

#### **Education in Sri Lanka**

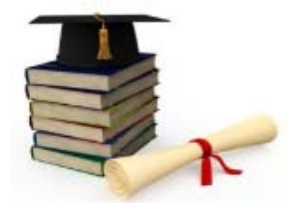

Education in Sri Lanka has a long history that days back two millennia. The construction of Sri Lanka provides free educatoin as a fundamental right. Sri Lanka's population had an adult literacy rate of 96.3% in 2015, which is above average by world and regional standards.

Grades of Schools - 2016

School Grade No of Schools

| 1AB    | 10162 |
|--------|-------|
| 1C     | 1016  |
| Type 2 | 3408  |
| Type 3 | 3933  |

Note :

- IAB-A/L Science Classes
- 1C-A/L Arts & Commerce
- Type 2 Classes upto grade 11
- ype 3 Classes upto grade 8

Source : School Census Preliminary Reports 2016

```
<!DOCTYPE html>
<html>
<head>
      <h2> < (1) > Education in Sri Lanka </ (1) > </h2>
</head>
<body>
  <center> < (2) src="education.jpg" (3) ="Education in SL" width="300" height="200"> </center>
Education in Sri Lanka has a long history that dates back two millennia. The Constitution of <br>
 Sri Lanka provides < (5) >free education</ (5) > as a fundamental right. Sri Lanka's population had
<br>
 an adult literacy rate of < (6) > 96.3% </ (6) > in 2015, which is above average by world <br>
 and regional standards. 
 < (7) (8) ="1">
   < (9) >Grades of Schools -2016 </ (9) >
    School Grade  No of Schools
   <center>
      1AB 10162  1C 10162
      Type 2  3408   Type 3  3933 //tr>
   </center>
   </(7)>
 Note:
 1AB-A/L Science Classes
1C-A/L Arts & Commerce

 Type 2-Classes upto grade 11
Type 3-Classes upto grade 8

   Source:
  <a (10) ="http://www.moe.gov.lk/english/images/Statistics/stat2015-16/2016_new3.pdf">
   School Census Preliminary Reports 2016</a>
```

HTML පුහවය සහ educaton.jpg අනුරූපය ඔබේ පරිගණකයට බාගත කරන්න.

HTML පුහවයෙහි 1 සිට 10 දක්වා ලේබල කර ඇති මූලාංග හෝ පද 10 ක් හිස්ව ඇත.

අවශා වෙබ් පිටුව ලබා ගැනීම සඳහා නිවැරදි මූලාංග/ පද දී ඇති ලැයිස්තුවෙන් තෝරගෙන

HTML පුහව කේතයෙහි ලියන්න. වෙබ් අතරික්සුව භාවිත කොට ඔබගේ කේතයේ නිවැරදි බව තහවුරු කරගන්න. එය නිවැරදි නම් *NIC\_no.html* ලෙස ඔබගේ කේතය සුරැකීමෙන් පසු උඩුගත කරන්න.

Cැයිස්තුව: { alt, b, border, caption, center, href, i, image, style, table }

### [ලකුණු 12]

48. මෙම පුශ්ණයේදී ඔබ පාසලේ කීඩා උත්සවය සඳහා නිර්මාණය කරන ලද ආරාධනා පතුය පිළිබඳ අදහස් විමසමින් විදුහල්පතිතුමිය වෙත විදායුත් තැපෑලෙන් යැවිය යුතුව ඇත.

පහත අනුරූපය ඔබගේ පරිගණකයට බාගත කරන්න. <u>sportsmeetinvitation.png රූපය බාගත කරන්න.</u> <u>Email software interface</u>

දී ඇති සම්බන්ධකය ක්ලික් කර විදායුත් තැපැල් අතුරු මුහුණත ලබාගන්න. විදුහල්පතිනිය වෙත විදායුත් ලිපිය යැවීමට එය භාවිත කරන්න.

ඔබගේ විදායුත් තැපැල් ලිපියට ඔබ විසින් බාගත කළ sportsmeetinvitation.png අනුරූපය ඇඳන්න. (attach).

ඔබගේ විදාෘත් තැපැල් ලිපියෙහි අන්තර්ගතය ලෙස පහත දැක්වෙන පාඨය භාවිතා කරන්න.

Dear Madam,

Please find attached the draft invitation that we prepared for our sports meet. Kindly go through it and let us know whether we should proceed sending it.

Thanking your, Yours faithfully, Nilanga Bandara

විදායුත් තැපැල් ලිපියක් යැවීමට පෙර එහි දොස් පිරික්සීම සුදුසු වේ. ඔබගේ ලිපිය ද එසේ පිරික්සන්න.

සියල්ල නිසියාකාර නම්, Send ක්ලික් කරන්න. (විදායුත් තැපැල් ලිපිනය principal@gunawadana.sch.lk වේ.)

\*\*\*